# Manual para la inscripción de exámenes Regularización

## Otoño 2019

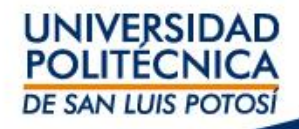

# Información importante

- Aplica para alumnos que no hayan presentado regularización para la misma materia.
- Solamente se podrán sustentar tres exámenes de regularización del 1º al 4º semestre, dos en los semestres 5º y 6º y dos del 7º al 9º semestre.
- El alumno deberá seleccionar la materia a presentar en Regularización tal y como se muestra en su horario de clases, por ejemplo: 310C/Clase/T12A Química
- En caso de no inscribir la materia tal y como se indica en su horario no podrá hacerse válida su calificación.
- Los horarios de los exámenes de Regularización se publicarán en las unidades académicas.
- Paga tu examen antes de la aplicación y presenta el día del examen:
  - Voucher de pago bancario
  - Clave de materia (Ejemplo: 310C)
  - Clave de grupo (Ejemplo: T12A)

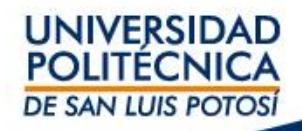

**PASO 1.** Ingresa a tu horario, ingresando a Self Service -> Clases -> Horario -> Horario del Alumno y valida que estés en el periodo 2019/20193S/Ago-Dic

Para este ejemplo se va a tomar la materia de Química con los datos 310C/Clase/T12A Química

| Inicio Inscrip                                                                 | ciones Clases        | Finanzas                                                                      | Calificaciones                                                                    | Buscar              | Mi Perfil     | Consentimientos y Reportes                            |
|--------------------------------------------------------------------------------|----------------------|-------------------------------------------------------------------------------|-----------------------------------------------------------------------------------|---------------------|---------------|-------------------------------------------------------|
| Horario Solicituo                                                              | des de Permisos      |                                                                               |                                                                                   |                     |               |                                                       |
|                                                                                | Hor                  | ario del Alu                                                                  | mno                                                                               |                     |               |                                                       |
| Horario del Alumno                                                             | <b>T</b>             | li-il 2010                                                                    | 120102010                                                                         | D:-:                |               |                                                       |
| Opciones                                                                       |                      | irsos Inscritos                                                               | /201935/Adost                                                                     | o-Diciem            | bre           |                                                       |
| Texto   Ficha                                                                  | 31                   | 0C/Clase/T12A -<br>éditos 7.00 Tipe                                           | Química<br>Crédito General                                                        |                     |               |                                                       |
| Periodo                                                                        | H                    | orario LUNES A VI                                                             | ERNES 11:00 a. m.                                                                 | - 11:55 a. r        | n.; UPSLP, Ur | idad Académica de Estudiantes y Maestros 3, Salón A62 |
| 2019/20193S/Ago-Di                                                             | ic 🔻 In              | structor(es) Alons                                                            | so, María Alicia                                                                  |                     |               |                                                       |
| <ul> <li>Cursos en el Carrit</li> <li>Cursos en Lista de<br/>Espera</li> </ul> | o<br>51<br>Cr        | r la Asistencia<br>0P/Clase/T27B -<br>éditos 7.00 Tipo                        | Sistemas Digitales<br>OCrédito General                                            |                     |               |                                                       |
| Cursos de Educació<br>Continua                                                 | ón H                 | orario LUNES A VI<br>structor(es) Veláz                                       | ERNES 02:00 p.m.<br>zquez, Miguel De Je                                           | - 02:55 p. r<br>sús | n.; UPSLP, Ce | entro de Cómputo, Salón LC13                          |
| Enviar                                                                         | Ve                   | r la Asistencia                                                               |                                                                                   |                     |               |                                                       |
|                                                                                | 71<br>Cr<br>Hi<br>In | 0F/Clase/T35B -<br>éditos 7.00 Tipo<br>prario LUNES A VI<br>structor(es) Gonz | Teoría Computacior<br>o Crédito General<br>ERNES 03:00 p.m.<br>cález, Juan Carlos | al<br>- 03:55 p. r  | n.; UPSLP, Ur | idad Académica de Estudiantes y Maestros 3, Salón A55 |
|                                                                                | Ve                   | r la Asistencia                                                               |                                                                                   |                     |               |                                                       |

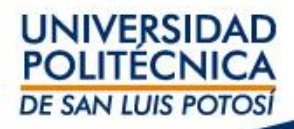

**PASO 2.** Para Inscribir las materias que presentarás en Regularización ir a Inscripciones -> Cursos Tradicionales -> Seleccionar el periodo y dar clic en 2019/20193S

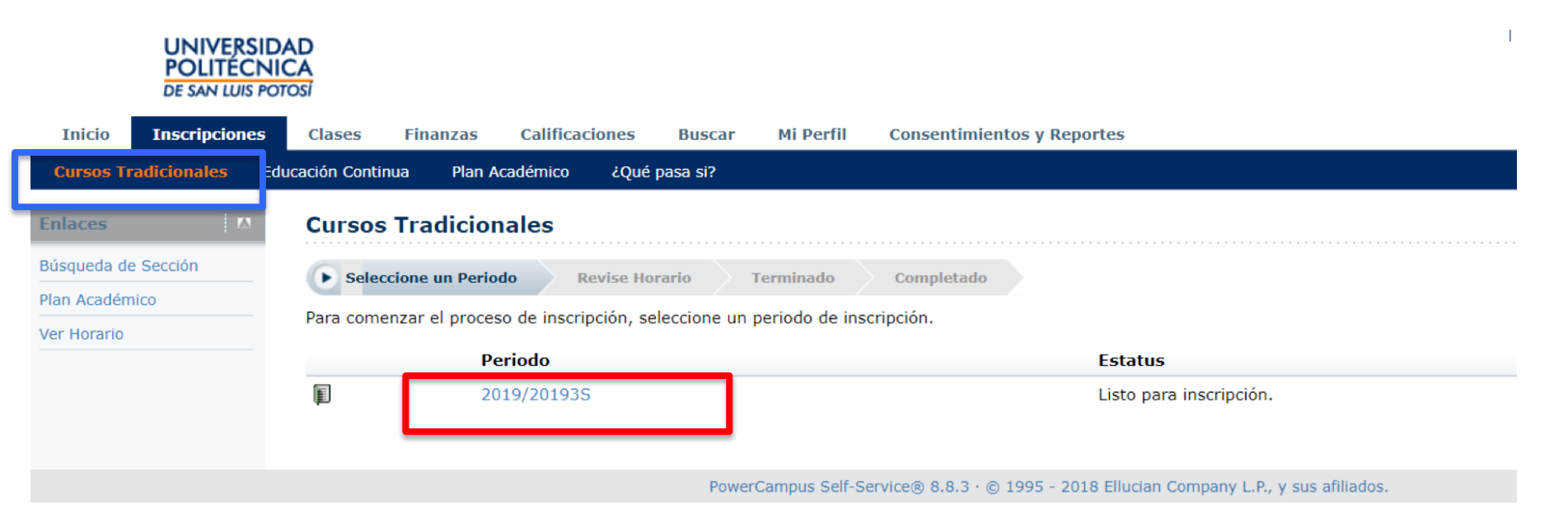

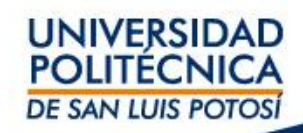

### **PASO 3.** Ir a Inscripciones -> Cursos Tradicionales -> Seleccionar el Periodo y dar clic en Búsqueda por Sección

| DE SAN LUIS PO                        |                                                                                     |                                                                                                    |                                                               |                                           |                 |                                    |                                                                          |                                                                                                    |          |
|---------------------------------------|-------------------------------------------------------------------------------------|----------------------------------------------------------------------------------------------------|---------------------------------------------------------------|-------------------------------------------|-----------------|------------------------------------|--------------------------------------------------------------------------|----------------------------------------------------------------------------------------------------|----------|
| Inicio Inscripciones                  | Clases Finan                                                                        | zas Calificaciones Buse                                                                                                    | ar Mi Perfil                                                  | Consentimientos y                         | Reportes        |                                    |                                                                          |                                                                                                    |          |
| Cursos Tradicionales                  | lucación Continua                                                                   | Plan Académico ¿Qué pasa si                                                                                                    |                                                               |                                           |                 |                                    |                                                                          |                                                                                                    |          |
| Enlaces 🔼                             | Cursos Trad                                                                         | icionales - 2019/2019                                                                                                    | 35                                                            |                                           |                 |                                    |                                                                          |                                                                                                    |          |
| Búsqueda de Sección<br>Plan Académico | Seleccione un                                                                       | n Periodo 🕞 Revise Horario                                                                                                    | Terminado                                                     | Completado                                |                 |                                    |                                                                          |                                                                                                    |          |
|                                       | Cursos por Agre                                                                     | egar                                                                                                    |                                                               |                                           |                 |                                    |                                                                          |                                                                                                    |          |
|                                       | Su carrito est<br>Debe agregar cursos a s<br>Puede usar la Bús<br>Puede revisar sus | ta vacío.<br>su carrito antes de continuar con la inscripci<br>squeda de Sección para encontrar<br>requisitos para obtener el grado       | ón.<br><sup>-</sup> cursos y agregaric<br>y encontrar los cur | os a su carrito.<br>sos requeridos usando | el Plan Académi | <del>.</del>                       |                                                                          |                                                                                                    |          |
|                                       | Cursos Inscritos                                                                    | S                                                                                                    |                                                               |                                           |                 |                                    |                                                                          |                                                                                                    |          |
|                                       | Eliminar                                                                            | Curso                                                                                                    | Fecha                                                         | Sesión                                    | Créditos        | Tipo de Crédito                    | Horario                                                                  | Ubicación                                                                                                    | Estatus  |
|                                       |                                                                                     | Química - 310C / Clase /                                                                                                    | 12/08/2019 -<br>19/12/2019                                    | Agosto-Diciembre                          | 7,00            | Crédito General                    | LUNES A VIERNES, 11:00 -<br>11:55;                                       | Universidad Politécnica de San Luis<br>Potosí, Unidad Académica de<br>Estudiantes y Maestros 3, Salón A62                                                                                    | Inscrito |
|                                       | Instructores:                                                                       | Alonso María Alicia                                                                                                    |                                                               |                                           |                 |                                    |                                                                          |                                                                                                    |          |
|                                       |                                                                                     | Alonso, Hana Alicia                                                                                                    |                                                               |                                           |                 |                                    |                                                                          |                                                                                                    |          |
|                                       |                                                                                     | Sistemas Digitales - 510P /<br>Clase /                                                                                                    | 12/08/2019 -<br>19/12/2019                                    | Agosto-Diciembre                          | 7,00            | Crédito General                    | LUNES A VIERNES, 14:00 -<br>14:55;                                       | Universidad Politécnica de San Luis<br>Potosí, Centro de Cómputo, Salón<br>LC13                                                                                                    | Inscrito |
|                                       | Instructores:                                                                       | Sistemas Digitales - 510P /<br>Clase /<br>Velázquez, Miguel De Jesús                                                                      | 12/08/2019 -<br>19/12/2019                                    | Agosto-Diciembre                          | 7,00            | Crédito General                    | LUNES A VIERNES, 14:00 -<br>14:55;                                       | Universidad Politécnica de San Luis<br>Potosí, Centro de Cómputo, Salón<br>LC13                                                                                                    | Inscrito |
|                                       | Instructores:                                                                       | Sistemas Digitales - 510P /<br>Clase /<br>Velázquez, Miguel De Jesús<br>Teoría Computacional - 710F /<br>Clase /                          | 12/08/2019 -<br>19/12/2019<br>12/08/2019 -<br>19/12/2019      | Agosto-Diciembre<br>Agosto-Diciembre      | 7,00            | Crédito General<br>Crédito General | LUNES A VIERNES, 14:00 -<br>14:55;<br>LUNES A VIERNES, 15:00 -<br>15:55; | Universidad Politécnica de San Luis<br>Potosí, Centro de Cómputo, Salón<br>LC13<br>Universidad Politécnica de San Luis<br>Potosí, Unidad Académica de<br>Estudiantes y Maestros 3, Salón A55 | Inscrito |
|                                       | Instructores:<br>Instructores:                                                      | Sistemas Digitales - 510P /<br>Clase /<br>Velázquez, Miguel De Jesús<br>Teoría Computacional - 710F /<br>Clase /<br>González, Juan Carlos | 12/08/2019 -<br>19/12/2019<br>12/08/2019 -<br>19/12/2019      | Agosto-Diciembre<br>Agosto-Diciembre      | 7,00            | Crédito General<br>Crédito General | LUNES A VIERNES, 14:00 -<br>14:55;<br>LUNES A VIERNES, 15:00 -<br>15:55; | Universidad Politécnica de San Luis<br>Potosí, Centro de Cómputo, Salón<br>LC13<br>Universidad Politécnica de San Luis<br>Potosí, Unidad Académica de<br>Estudiantes y Maestros 3, Salón A55 | Inscrito |

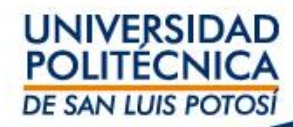

**PASO 4.** En Palabras Claves escribir el nombre de la materia a presentar en Regularización tal como se muestra en su horario -> Seleccionar en Sesión el Periodo Regularización y dar clic en Buscar

| UNIVERSI<br>POLITÉCN<br>DE SAN LUIS P |                                                                                                    | I                                                                                                    |
|---------------------------------------|----------------------------------------------------------------------------------------------------|----------------------------------------------------------------------------------------------------|
| Inicio Inscripciones                  | Clases Finanzas Calificaciones Buscar Mi Perfil Consentimientos y Reportes                                                                                                    |                                                                                                    |
| Catálogo de Cursos Bú                 | squeda de Sección Directorio                                                                                                    |                                                                                                    |
| Enlaces 🔼                             | Búsqueda de Sección                                                                                                    |                                                                                                    |
| Inscripción                           |                                                                                                    | Regresar a Inscripción                                                                                                    |
| Plan Académico                        | Búsqueda Básica Búsqueda Avanzada                                                                                                    | Cursos Inscritos                                                                                                    |
|                                       | Palabras Clave Código de Curso Tipo de Inscripción   @ Tradicional @ Educación Continua @ Ambos   Periodo   Columica Sesión   @ Clup 201933 ; Regularización ;   Buscar Limpiar | Cursos Inscritos         310C/       7,00 Cr.         LUNES A VIERNES, 11:00 -         11:55       Alonso, María Alicia         510P/       7,00 Cr.         LUNES A VIERNES, 14:00 -         14:55         Velázquez, Miguel De Jesús         710F/       7,00 Cr.         LUNES A VIERNES, 15:00 -         15:55         González, Juan Carlos         710G/       7,00 Cr.         LUNES, 17:00 - 17:55         MARTES, 17:00 - 17:55         Islas, Maria De Guadalupe         71002/       7,00 Cr.         LUNES, 16:00 - 16:55         MARTES, 16:00 - 16:55         MARTES, 19:00 - 17:55         MARTES, 19:00 - 19:55         MARTES, 19:00 - 19:55         MARTES, 19:00 - 19:55         MARTES, 19:00 - 19:55         MARTES, 19:00 - 19:55         MARTES, 19:00 - 19:55         MARTES, 20:00 - 20:55         MARTES, 20:00 - 20:55         MARTES, 20:00 - 20:55         MARTES, 20:00 - 20:55         MARTES, 20:00 - 20:55         Médez, Jorge Martín |
|                                       |                                                                                                    | UNIVERSIDAD<br>POLITÉCNICA<br>DE SAN LUIS POTOSÍ                                                                                                    |

### **PASO 5.** En Departamento seleccionar y dar clic en su carrera. Para este ejemplo vamos a seleccionar la carrera de ITI 2001

| UN<br>PO<br>DE S                     | NIVERSIDA<br>DLITÉCNIC<br>SAN LUIS POTO |               |                            |                                        |               |                            |                               |                 |                    |                                                                                                    |                        |                   |                                                                                                    |
|--------------------------------------|-----------------------------------------|---------------|----------------------------|----------------------------------------|---------------|----------------------------|-------------------------------|-----------------|--------------------|----------------------------------------------------------------------------------------------------|------------------------|-------------------|----------------------------------------------------------------------------------------------------|
| Inicio Inscr                         | ripciones                               | Clases        | Finanzas                   | Calificaciones                         | Buscar        | Mi Perfil                  | Consentimientos y R           | eportes         |                    |                                                                                                    |                        |                   |                                                                                                    |
| Catálogo de Curso                    | os <mark>Búsq</mark> u                  | ueda de Secci | ón Directo                 | rio                                    |               |                            |                               |                 |                    |                                                                                                    |                        |                   |                                                                                                    |
| Opciones                             |                                         | Búsque        | da de Sec                  | ción                                   |               |                            |                               |                 |                    |                                                                                                    |                        |                   |                                                                                                    |
| Sólo Secciones A                     | biertas                                 |               |                            |                                        |               |                            |                               |                 |                    |                                                                                                    | Regre                  | sar a Inscripción | Cursos Inscritos                                                                                                    |
| Dísqueda Nueva                       | 1                                       | Encontró 9    | resultado(s)               | le Palabra(s) Clav                     | e = 'Química' | y Tipo de Inscr            | ipción = 'Tradicional' y      | Periodo = '2019 | 20193S' y Sesión = | 'Extraordinario'.                                                                                                    |                        |                   | Cursos Inscritos                                                                                                    |
| Depurar Búsqued                      | da                                      | Departam      | iento 🖬                    |                                        |               |                            |                               |                 |                    |                                                                                                    |                        |                   | 310C/ 7,00 Cr.                                                                                                    |
| Ordenar por                          |                                         | ISTI 2001     |                            |                                        |               |                            |                               |                 |                    |                                                                                                    |                        |                   | 11:55<br>Alense María Alisia                                                                                                    |
| ID de Curso 🖨 Ore                    | rdenar                                  | ITEM 2002     |                            |                                        |               |                            |                               |                 |                    |                                                                                                    |                        |                   | 510P/ 7,00 Cr.                                                                                                    |
| Resultados por p                     | oágina                                  | ITI 2001      |                            |                                        |               | Fecha                      | Sesión                        | Créditos        | Cuotas             | Horario                                                                                                    | Lugares<br>Disponibles |                   | LUNES A VIERNES, 14:00 -<br>14:55                                                                                                    |
| 10   Mostrar  Leyenda  Abierto Cerra | ado                                     | (II)          | Quím<br>301C,              | ca<br>'Clase/S17A                      |               | 11/12/2019 -<br>17/12/2019 | 2019 20193S<br>Extraordinario | 7,00            |                    | LUNES A VIERNES<br>0:00 - 0:00;<br>Universidad<br>Politécnica de San<br>Luis Potosí, Unidad                                                | 40 de 40               | Agregar           | Velázquez, Miguel De Jesús<br>710F/ 7,00 Cr.<br>LUNES A VIERNES, 15:00 -<br>15:55<br>González, Juan Carlos<br>710G/ 7 00 Cr.                                                                                                 |
| Enlaces<br>Inscripción               |                                         | Instructor    | es: Martír                 | nez, Juana Oralia                      |               |                            |                               |                 |                    | Estudiantes y<br>Maestros 3, Salón<br>A57                                                                                                  |                        |                   | LUNES, 17:00 - 17:55<br>MARTES, 17:00 - 17:55<br>MIÉRCOLES, 17:00 - 17:55<br>Islas, María De Guadalupe<br>71002/ 700 Cr                                                                                                    |
|                                      |                                         | Instructor    | Quím<br>301C,<br>es: De Lu | ca<br>'Clase/S17B<br>na, Telma Araceli |               | 11/12/2019 -<br>17/12/2019 | 2019 20193S<br>Extraordinario | 7,00            |                    | LUNES A VIERNES<br>0:00 - 0:00;<br>Universidad<br>Politécnica de San<br>Luis Potosí, Unidad<br>Académica de<br>Estudiantes 2,<br>Salón A39 | 35 de 35               | Agregar           | LUNES, 16:00 - 16:55<br>MARTES, 16:00 - 16:55<br>MIÉRCOLES, 16:00 - 16:55<br>Fernández, Victor Manuel<br>710P/ 7,00 cr.<br>LUNES, 19:00 - 19:55<br>MARTES, 19:00 - 19:55<br>MIÉRCOLES, 19:00 - 19:55<br>Alonso, Ma. De Jesús |
|                                      |                                         | Į.            | Quím<br>301C,              | ca<br>/Clase/S17C                      |               | 11/12/2019 -<br>17/12/2019 | 2019 20193S<br>Extraordinario | 7,00            |                    | LUNES A VIERNES<br>0:00 - 0:00;<br>Universidad<br>Politécnica de San<br>Luis Potosí, Unidad<br>Académica de                                | 35 de 35               | Agregar           | /11P/ /,00 Cr.<br>LUNES, 20:00 - 20:55<br>MARTES, 20:00 - 20:55<br>MIÉRCOLES, 20:00 - 20:55<br>Méndez, Jorge Martín                                                                                                    |

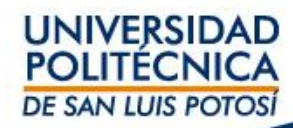

**PASO 6.** Una vez aplicados los filtros anteriores, seleccione la materia a presentar en examen de Regularización con el código que se encuentra en su horario; para este ejemplo se va a tomar la materia de Química con los datos **310C/Clase/T12A** por lo tanto deberá seleccionar la que coincida exactamente con el código **310C/Clase/T12A** y dar clic en Agregar

| Inicio Inscripcione           | s Clases F        | Finanzas    | Calificaciones       | Buscar      | Mi Perfil                  | Consentimientos y Re          | portes            |                     |                                                                                                    |                        |                    |                                                                                                    |
|-------------------------------|-------------------|-------------|----------------------|-------------|----------------------------|-------------------------------|-------------------|---------------------|----------------------------------------------------------------------------------------------------|------------------------|--------------------|----------------------------------------------------------------------------------------------------|
| Catálogo de Cursos            | isqueda de Seccló | n Direct    | torio                |             |                            |                               |                   |                     |                                                                                                    |                        |                    |                                                                                                    |
| pciones 🛛 🗠                   | Búsqued           | a de Se     | cción                |             |                            |                               |                   |                     |                                                                                                    |                        |                    |                                                                                                    |
| Sólo Secciones Abiertas       |                   |             |                      |             |                            |                               |                   |                     |                                                                                                    | Regr                   | esar a Inscripción |                                                                                                    |
| 3úsqueda Nueva                | Encontró 2 re     | esultado(s) | de Palabra(s) Clave  | = 'Química' | y Tipo de Inscri           | pción = 'Tradicional' y       | Periodo = '2019 2 | 0193S' y Sesión = ' | Extraordinario' y Departar                                                                                                    | mento = 'ITI 200       | 1'.                | Cursos Inscritos                                                                                                    |
| Depurar Búsqueda              |                   |             |                      |             |                            |                               |                   |                     |                                                                                                    |                        |                    | 310C/ 7,0                                                                                                    |
| denar por                     |                   |             |                      |             |                            |                               |                   |                     |                                                                                                    |                        |                    | LUNES A VIERNES, 11:0<br>11:55<br>Alonso María Alisia                                                                                                    |
| de Curso 🖨 Ordenar            | Mostrando         | 1 - 2 de 2  |                      |             |                            |                               |                   |                     |                                                                                                    |                        |                    | 510P/ 7,0                                                                                                    |
| esultados por página          |                   | Cur         | 50                   | _           | Fecha                      | Sesión                        | Créditos          | Cuotas              | Horario                                                                                                    | Lugares<br>Disponibles |                    | LUNES A VIERNES, 14:00<br>14:55                                                                                                    |
| Mostrar  renda bierto Cerrado | <u>p</u>          | Quí<br>310  | mica<br>C/Clase/T12A |             | 11/12/2019 -<br>17/12/2019 | 2019 201935<br>Extraordinario | 7,00              |                     | LUNES A VIERNES<br>0:00 - 0:00;<br>Universidad<br>Politécnica de San<br>Luis Potosí, Unidad<br>Académica de                                              | 35 de 35               | Agregar            | 710F/ 7,<br>LUNES A VIERNES, 15:0<br>15:55<br>González, Juan Carlos<br>710G/ 7,                                                                                                    |
| laces 🛛 🔼                     | Instructore       | s: Alor     | nso, María Alicia    |             |                            |                               |                   |                     | Estudiantes y<br>Maestros 3, Salón<br>A62                                                                                                    |                        |                    | LUNES, 17:00 - 17:55<br>MARTES, 17:00 - 17:55<br>MIÉRCOLES, 17:00 - 17<br>Islas, María De Guadalu<br>71002/ 7.0                                                                                                    |
|                               | Γ.                | Quíi<br>310 | mica<br>C/Clase/T12B |             | 11/12/2019 -<br>17/12/2019 | 2019 20193S<br>Extraordinario | 7,00              |                     | LUNES A VIERNES<br>0:00 - 0:00;<br>Universidad<br>Politécnica de San<br>Luis Potosí, Unidad<br>Académica de<br>Estudiantes y<br>Maestros 3, Salón<br>AS6 | 35 de 35               | Agregar            | LUNES, 16:00 - 16:55<br>MARTES, 16:00 - 16:55<br>MIERCOLES, 16:00 - 16:<br>Fernández, Víctor Manue<br>710P/ 7,0<br>LUNES, 19:00 - 19:55<br>MARTES, 19:00 - 19:55<br>MIERCOLES, 19:00 - 19:<br>Alonso, Ma. De Jesús |
|                               | Instructore       | s: De       | Luna, Telma Araceli  |             |                            |                               |                   |                     |                                                                                                    |                        |                    | 711P/ 7,0<br>LUNES, 20:00 - 20:55<br>MARTES, 20:00 - 20:55<br>MIÉRCOLES, 20:00 - 20:                                                                                                    |
|                               |                   |             |                      |             |                            |                               |                   |                     |                                                                                                    |                        |                    | Méndez, Jorge Martín                                                                                                    |

DE SAN LUIS POTOSÍ

#### PASO 7. Para continuar el proceso dar clic en Continuar con la Inscripción

| POLITE<br>DE SAN LL                                                                                                    | CNICA<br>JIS POTOSÍ |                         |                                                  |                         |                                       |                      |                         |                                                                                                    |                                                                                                 |                                    |               |                                                                                                    |                                                                               |
|----------------------------------------------------------------------------------------------------|---------------------|-------------------------|--------------------------------------------------|-------------------------|---------------------------------------|----------------------|-------------------------|----------------------------------------------------------------------------------------------------|-------------------------------------------------------------------------------------------------|------------------------------------|---------------|----------------------------------------------------------------------------------------------------|-------------------------------------------------------------------------------|
| Inicio Inscripcio                                                                                                    | nes Clase           | Finanzas                | Calificaciones                                   | Buscar Mi Perfil        | Consentimientos y                     | Reportes             |                         |                                                                                                    |                                                                                                 |                                    |               |                                                                                                    |                                                                               |
| Catálogo de Cursos                                                                                                    | Búsqueda de         | Sección Dire            | ctorio                                           |                         |                                       |                      |                         |                                                                                                    |                                                                                                 |                                    |               |                                                                                                    |                                                                               |
| Opciones                                                                                                    | 🗠 Bús               | ueda de So              | ección                                           |                         |                                       |                      |                         |                                                                                                    |                                                                                                 |                                    |               |                                                                                                    |                                                                               |
| 河 Sólo Secciones Abierta                                                                                                    | S                   |                         |                                                  |                         |                                       |                      |                         |                                                                                                    |                                                                                                 | <ul> <li>Regresar a</li> </ul>     | a Inscripción | Mi Carrito                                                                                                    |                                                                               |
| 羚 Búsqueda Nueva                                                                                                    | Encon               | tró 2 resultado(s       | s) de Palabra(s) Clave                           | = 'Química' y Tipo de I | nscripción = 'Tradicional'            | y Periodo = '2019 20 | 193S' y Sesión = 'Extra | ordinario'                                                                                               | y Departament                                                                                   | o = 'ITI 2001'.                    |               | Elementos del Carr                                                                                                    | ito                                                                           |
| Depurar Búsqueda      Ordenar por      Ordenar por | Mos                 | trando 1 - 2 de 1       | 2                                                |                         |                                       |                      |                         |                                                                                                    | Agregar Curs                                                                                    |                                    |               | 310C/T12A<br>11/12/2019 - 17/12/<br>LUNES A VIERNES, 0<br>0:00<br>Alonso, María Alicia                                                                                                    | 7,00 Cr.<br>(2019<br>0:00 -                                                   |
| ID de Curso 🗧 Ordenar                                                                                                    |                     |                         | -                                                |                         |                                       |                      |                         |                                                                                                    | Agregal carb                                                                                    |                                    |               | ocultur                                                                                                    |                                                                               |
| Resultados por página                                                                                                    |                     | Cu                      | irso                                             | Fecha                   | Sesión                                | Créditos             | Cuotas                  | Horario                                                                                                  | periodo 2019                                                                                    | urso 310C/Clase,<br>20193S/Extraor | dinario.      | o de compras para el                                                                                                    |                                                                               |
| Leyenda<br>Abierto Cerrado<br>Enlaces<br>Inscripción                                                                                                    | Instr               | Qu<br>31<br>uctores: Ak | vímica<br>OC/Clase/T12A                          | 11/12/20<br>17/12/20    | 19 - 2019 201935<br>19 Extraordinario | 7,00                 |                         | LUNES A<br>0:00 - 0<br>Universi<br>Politécnic<br>Luis Poto<br>Académic<br>Estudiant<br>Maestros<br>A62   | Ver Carrito<br>a de San<br>sí, Unidad<br>a de<br>ses y<br>3, Salón                              | Continuar con la                   | a Inscripción | LONES A VIENNES, I<br>11:55<br>Alonso, María Alicia<br>510P/<br>LUNES A VIERNES, 1<br>14:55<br>Velázquez, Miguel Do                                                                                    | 00 Cr.<br>1.00 -<br>7,00 Cr.<br>4:00 -                                        |
| Pien Academico                                                                                                    | Instr               | Qu<br>31<br>uctores: De | uímica<br>0C/Clase/T12B<br>e Luna, Telma Araceli | 11/12/20<br>17/12/20    | 19 - 2019 201935<br>19 Extraordinario | 7,00                 |                         | LUNES A<br>0:00 - 0:<br>Universid<br>Politécnic<br>Luis Poto<br>Académic<br>Estudiant<br>Maestros<br>A56 | VIERNES 35<br>00;<br>ad San<br>sí, Unidad<br>a de San<br>sí, Unidad<br>a de<br>æs y<br>3, Salón | de 35                              | Agregar       | 710F/<br>LUNES A VIERNES, 1<br>15:55<br>González, Juan Carlo<br>710G/<br>LUNES, 17:00 - 17:5<br>MARTES, 17:00 - 17:<br>MIÉRCOLES, 17:00 - 17:<br>Islas, María De Guad<br>71002/<br>LUNES, 16:00 - 16:5 | 7,00 Cr.<br>5:00 -<br>s<br>7,00 Cr.<br>55<br>17:55<br>alupe<br>7,00 Cr.<br>55 |

#### Al final de página dar clic en el botón Siguiente

| Instructores: | Fernández, Víctor Manuel<br>Ing. de Software II - 710P / Clase / | 12/08/2019 -<br>19/12/2019 | Agosto-Diciembre | 7,00 | Crédito General | LUNES, 19:00 - 19:55; MARTES, 19:00<br>- 19:55; MIÉRCOLES, 19:00 - 19:55; | Universidad Politácnica de San Luis Potosí, Centro Inscrito<br>de Cómputo, Salón CC9 Universidad Politácnica<br>de San Luis Potosí, Centro de Cómputo, Salón<br>CC9 Universidad Politácnica de San Luis Potosí,<br>Centro de Cómputo, Salón CC9 |
|---------------|------------------------------------------------------------------|----------------------------|------------------|------|-----------------|---------------------------------------------------------------------------|----------------------------------------------------------------------------------------------------|
| Instructores: | Alonso, Ma. De Jesús                                             |                            |                  |      |                 |                                                                           |                                                                                                    |
|               | Base de Datos - 711P / Clase /                                   | 12/08/2019 -<br>19/12/2019 | Agosto-Diciembre | 7,00 | Crédito General | LUNES, 20:00 - 20:55; MARTES, 20:00<br>- 20:55; MIÉRCOLES, 20:00 - 20:55; | Universidad Politécnica de San Luís Potosí, Centro Inscrito<br>de Cómputo, Salón CCS Universidad Politécnica<br>de San Luís Potosí, Centro de Cómputo, Salón<br>CCS Universidad Politécnica de San Luís Potosí,<br>Centro de Cómputo, Salón CCS |
| Instructores: | Méndez, Jorge Martín                                             |                            |                  |      |                 |                                                                           |                                                                                                    |
|               |                                                                  |                            |                  |      |                 |                                                                           | Anterior Siguiente                                                                                                    |

### El proceso de inscripción de materia a examen de Regularización, éste termina cuando el mensaje es el siguiente

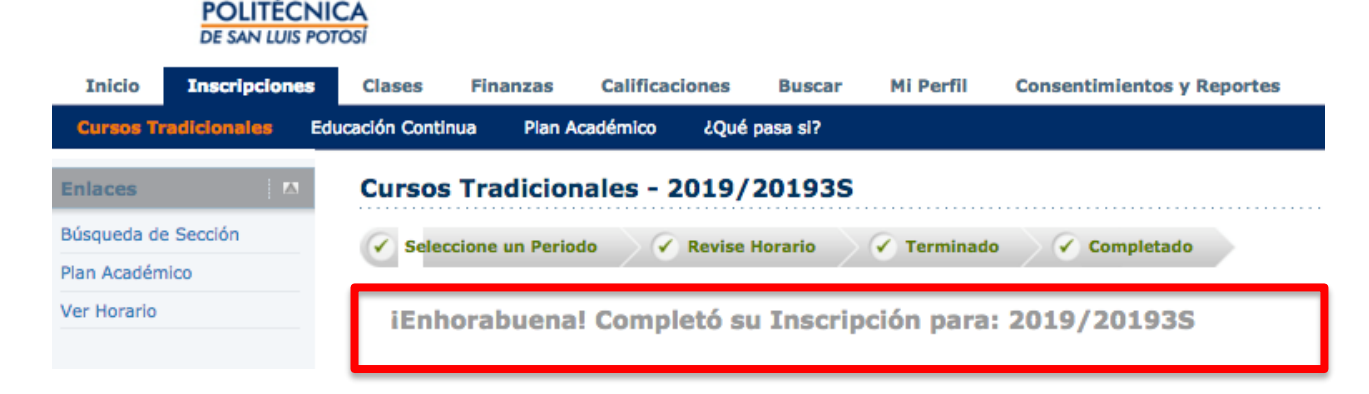

UNIVERSIDAD

¿Cómo validar que la materia a examen de Regularización ha sido inscrita? Ir a Clases -> Horario -> Horario del Alumno -> En Periodo seleccionar 2019/20193S/Regulariza

|                                                                      | UNIVERSID<br>POLITÉCNI<br>DE SAN LUIS POT         | AD<br>CA<br>rosi                                          |                                                                                                   |                                                                                     |               |              |                                   |                         |  |                     |                                   |                      |
|----------------------------------------------------------------------|---------------------------------------------------|-----------------------------------------------------------|---------------------------------------------------------------------------------------------------|-------------------------------------------------------------------------------------|---------------|--------------|-----------------------------------|-------------------------|--|---------------------|-----------------------------------|----------------------|
| Inicio                                                               | Inscripciones                                     | Clases                                                    | Finanzas                                                                                          | Calificaciones                                                                      | Buscar        | Mi Perfil    | Consentimientos y Reportes        |                         |  |                     |                                   |                      |
| Horario                                                              | Solicitudes de Per                                | misos                                                     |                                                                                                   |                                                                                     |               |              |                                   |                         |  |                     |                                   |                      |
|                                                                      |                                                   | Horari                                                    | o del Alum                                                                                        | no                                                                                  |               |              |                                   |                         |  |                     |                                   |                      |
| Horario del A<br>Opciones<br>Texto   Fic<br>Periodo<br>(2019/201935/ | Alumno<br>i A<br>cha<br>/Regulariza +<br>er carmo | Tradicio<br>Cursos<br>310C/<br>Crédit<br>Horari<br>Instru | onal 2019/2<br>s Inscritos<br>Clase/T12A - C<br>os 7,00 Tipo<br>io LUNES A VIE<br>ctor(es) Alonso | 20193S/Extrao<br>Química<br>Crédito General<br>RNES 0:00 - 0:00;<br>o, María Alicia | UPSLP, Unio   | dad Académic | a de Estudiantes y Maestros 3, Sa | ón A62                  |  | Duración 11/1       | .2/2019 - 17/1<br>UI              | L2/2019<br>EC 0,00   |
| Cursos en<br>Espera<br>Cursos de<br>Continua                         | Lista de<br>Educación                             | Total de (<br>Informacional                               | Cursos Inscrito<br>ón Académica                                                                   | s 1<br>para 2019/201935/                                                            | 'Extraordin   | /171 2001    |                                   |                         |  | Total de C<br>Total | réditos Inscrit<br>de UEC Inscrit | tos 7,00<br>tas 0,00 |
| Enviar                                                               |                                                   | Asesor                                                    | a/Grado/Currici                                                                                   | uium escolarizada /                                                                 | Licenciatura, | 111 2001     | Nivel d                           | e Clase Primer Semestre |  | Tiempo Cor          | npleto/Tiempo                     | ) Parcial            |

#### Para FINALIZAR el proceso

Escribe aquí para buscar

Descargar la ficha o fichas de pago para los exámenes de regularización. Ir a **Finanzas**, dar clic en **Saldo**, seleccionar el periodo **2019/20193S/Regulariza**, seleccionar **Ver Detalles por Cargo/Abono** y dar clic en **Cambiar**. Dar clic en **Ficha de pago** y descargar

| Orreo - usuarios_powercampu >                                     | × Self-Service -            | Saldo × +                                  |                                     |                                      |                |                | -                                     | - 0                                           | ×              |  |  |
|-------------------------------------------------------------------|-----------------------------|--------------------------------------------|-------------------------------------|--------------------------------------|----------------|----------------|---------------------------------------|-----------------------------------------------|----------------|--|--|
| $\overleftarrow{\bullet}$ $\rightarrow$ $\overleftarrow{\bullet}$ | (i) 🔒 H                     | https://ssu. <b>upslp.edu.mx</b> /ss       | /Finances/Balance.aspx              |                                      |                | ⊠ ☆            | ⊥ m                                   | . 🗉 🔮                                         | ≡              |  |  |
| Bienvenido<br>UNIVERSIDA<br>POLITECNIC<br>DE SAN LUIS POTO        | D<br>A<br>si                |                                            |                                     | Carrito   Ayuda                      | Cerrar sesión  | Catálogo       | ~]                                    | Buse                                          | car            |  |  |
| Inicio Inscripciones                                              | Clases Fir                  | nanzas Calificaciones                      | Buscar Mi Perfil                    | Consentimientos y Reportes           |                |                |                                       |                                               |                |  |  |
| Saldo Estado de Cuenta                                            | Ayuda Financier             | ra Acuerdos                                |                                     |                                      |                |                |                                       |                                               |                |  |  |
| Opciones 🕴 🖪                                                      | Saldo                       |                                            |                                     |                                      |                |                |                                       |                                               |                |  |  |
| Periodo<br>2019/20193S/Regulariza<br>Ver                          | Enseguida se<br>2019/20193S | muestra el Historial de su<br>5/Regulariza | Cuenta para el <b>Periodo</b> selec | ccionado.                            |                |                |                                       |                                               |                |  |  |
| Detalles por<br>Cargo/Abopo                                       | Fecha<br>Fecha              |                                            |                                     |                                      |                |                |                                       |                                               |                |  |  |
| O Batallas ana Tina da                                            | Fecha                       | Periodo                                    | Tipo                                | Descripción                          | Límite         | Multa Estimada | Monto                                 | Referencia                                    | а              |  |  |
| Resumen                                                           | 10/06/2019                  | 2019/20193S/REGU                           | Cargo                               | DE OP REGULARIZA                     | 14/06/2019     |                | \$235.00                              | Ficha de<br>pago                              |                |  |  |
| 🔘 Resumen de Saldo                                                |                             |                                            |                                     |                                      |                |                | Total de Cargos: \$235.00             |                                               |                |  |  |
| Cambiar                                                           | Abonos                      |                                            |                                     |                                      |                |                |                                       |                                               |                |  |  |
|                                                                   | No existen abo              | onos para el periodo seleccio              | nado.                               |                                      |                |                |                                       |                                               |                |  |  |
|                                                                   |                             |                                            |                                     |                                      |                |                | Total Resumic<br>Salc<br>Saldo vencic | lo: \$235.0<br>lo: \$4,180.0<br>lo: \$4,415.0 | 00<br>00<br>00 |  |  |
|                                                                   |                             | PowerC                                     | ampus Self-Service® 8.8.3 · ©       | 1995 - 2018 Ellucian Company L.P., y | sus afiliados. |                |                                       |                                               |                |  |  |
|                                                                   |                             |                                            |                                     |                                      |                |                |                                       |                                               |                |  |  |
|                                                                   |                             |                                            |                                     |                                      |                |                |                                       |                                               |                |  |  |

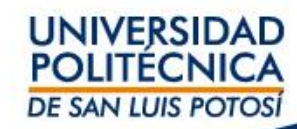